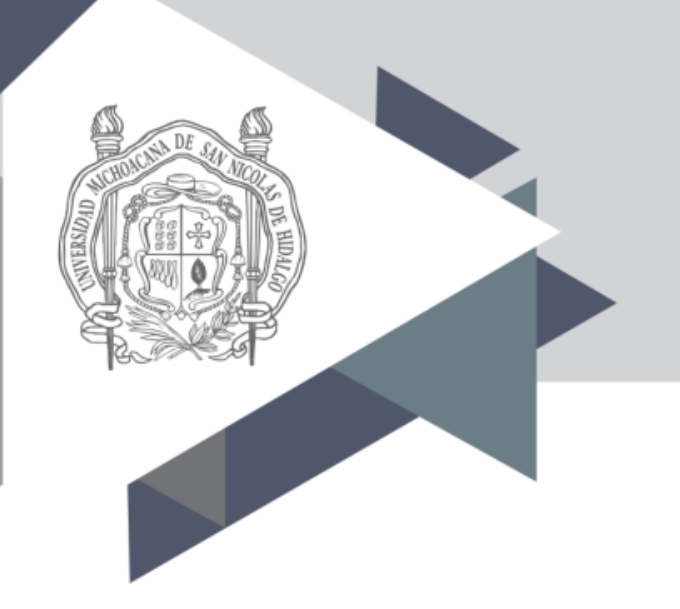

## Universidad Michoacana de San Nicolás de Hidalgo

# Guía para el llenado del formato en línea para el reporte de avance académico y evaluación

### Ingresar en la siguiente dirección:

### http://www.dgb.umich.mx/academica/

Dar click en "iniciar sesión"

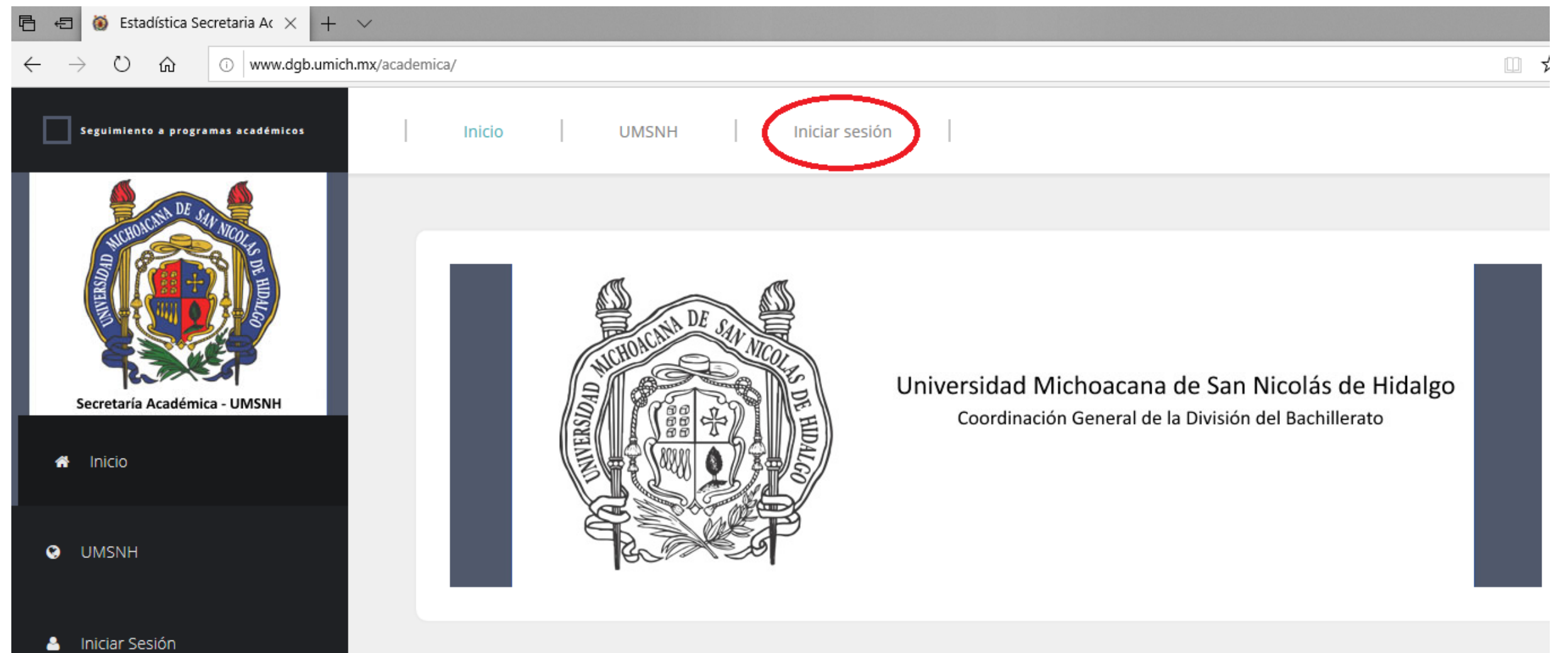

#### Ingresar:

- Usuario (número de empleado)
- Contraseña (proporcionada por la Dirección de la Dependencia)
  De click en Accesar

| Estadística Secretaria Ac × + ·                     |                 |         |  |  |
|-----------------------------------------------------|-----------------|---------|--|--|
| → O ŵ 💿 www.dgb.umich.mx/academica/sesion/login.php |                 | □ ☆ ☆ ⊻ |  |  |
|                                                     | □Iniciar Sesión |         |  |  |
|                                                     | Correo@umich.mx |         |  |  |
|                                                     | <b>Q</b> *****  |         |  |  |
|                                                     | Accesar         |         |  |  |
|                                                     |                 |         |  |  |

# AVANCE ACADÉMICO

# Una vez que se ingresó exitosamente, dar click en la pestaña de "Avance Académico"

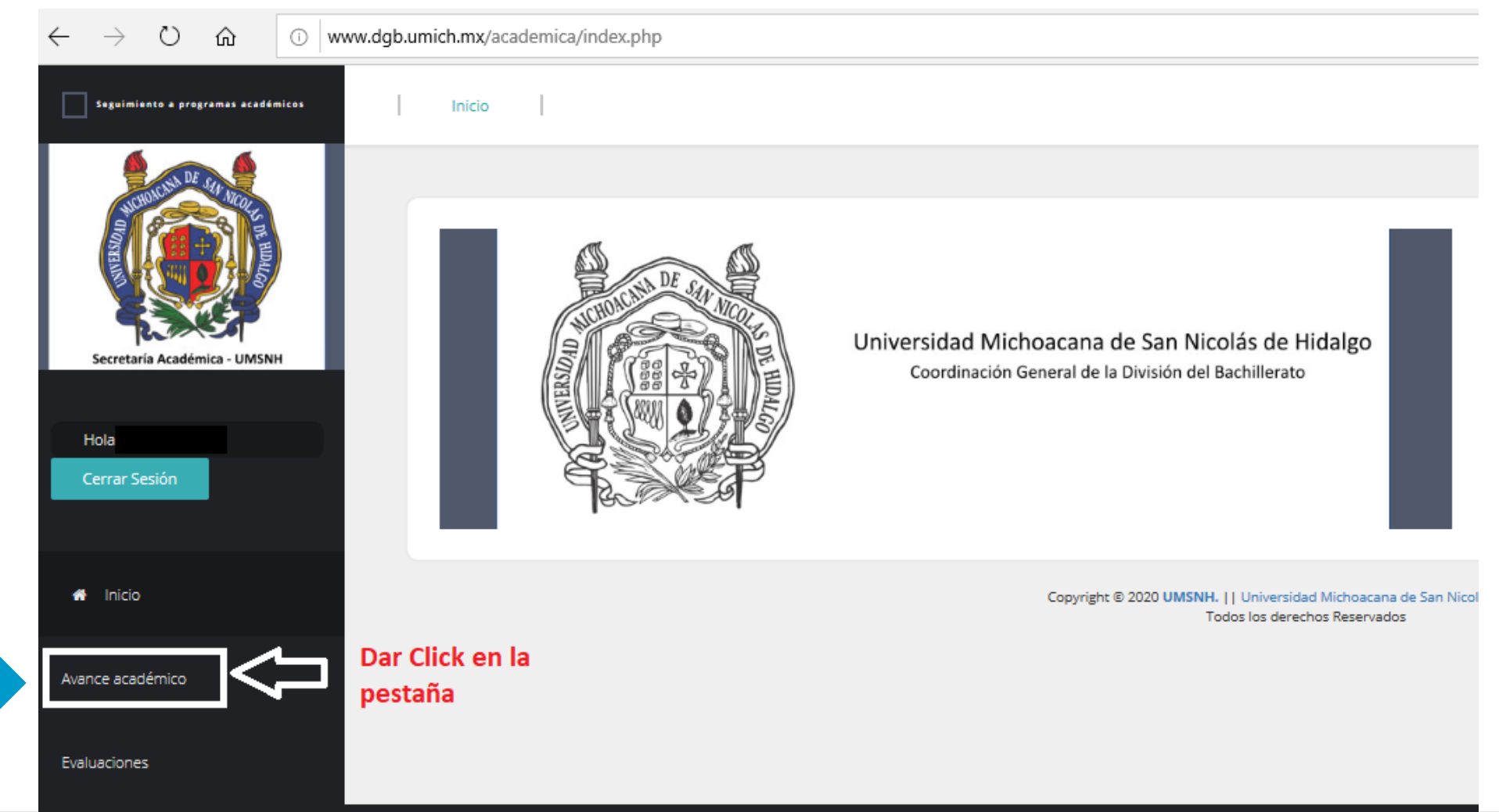

# Dar click en la pestaña de "Nuevo"

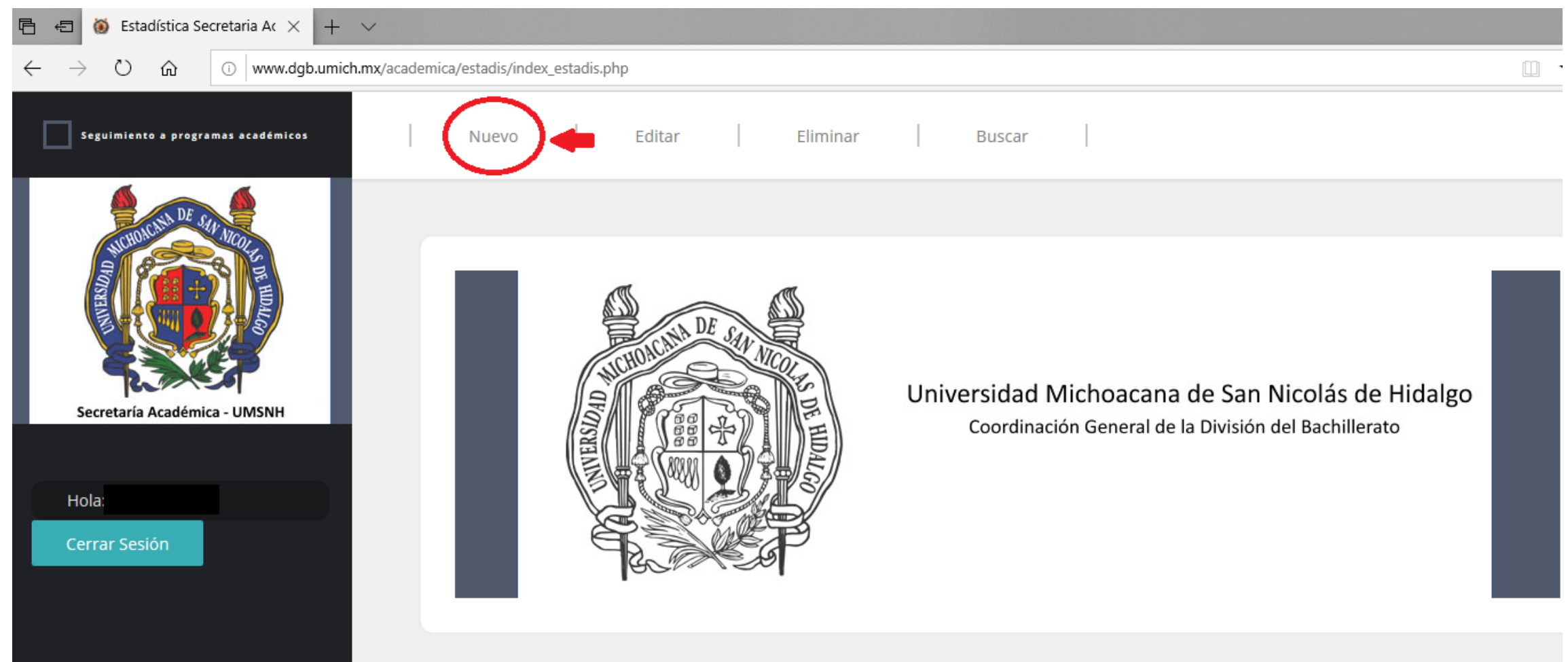

Copyright © 2020 UMSNH. || Universidad Michoacana de San Nicolás de Hidalgo Todos los derechos Reservados

#### Seleccionar la opción en las casillas que están en blanco.

Una vez que completadas todas las casillas en blanco, dar click en el botón "Siguiente".

| Avance programático<br>33%<br>Paso 1: Datos Acádemicos<br>Programa educativo |   | Ciclo escolar                                                        |   |
|------------------------------------------------------------------------------|---|----------------------------------------------------------------------|---|
| Bachillerato                                                                 |   | Selecciona un ciclo escolar                                          | ~ |
| Profesor titular                                                             |   |                                                                      |   |
|                                                                              |   |                                                                      |   |
| Decederate                                                                   |   | LID-r                                                                |   |
| Selecciona una dependencia                                                   | ~ | URes de la dependencia                                               |   |
| Nombre de la materia                                                         |   |                                                                      |   |
| Selecciona un materia                                                        |   |                                                                      | ~ |
| Clave curso (6 dígitos)                                                      |   | Clave materia                                                        |   |
| Clave curso(6 caracteres numéricos)                                          |   | Clave de materia de manera automática                                |   |
| Grado                                                                        |   | Sección                                                              |   |
| Grado (Número)                                                               |   | Sección (Número)                                                     |   |
| Avance Porcentual                                                            |   |                                                                      |   |
| Selecciona un porcentaje de avance                                           |   |                                                                      | ~ |
|                                                                              |   | Annua regundaria                                                     |   |
| Selecciona un apovo principal                                                |   | Selecciona un apovo secundario                                       | ~ |
| Si selecciona otra tipo de apoyo principal especifique aquí cuál es          |   | Si selecciona otra tipo de apoyo secundario especifique aquí cuál es |   |
|                                                                              |   |                                                                      |   |

#### Escribir la información que se solicita.

#### Una vez completadas todas las casillas en blanco, dar click en el botón "Siguiente".

| $\leftarrow$ $\rightarrow$ $\circlearrowright$ $\textcircled{o}$ www.dg | b.umich.mx/academica/estadis/formulario_estadis.php                                                                 |  |
|-------------------------------------------------------------------------|----------------------------------------------------------------------------------------------------|--|
| Seguimiento a programas académicos                                      | Nuevo Editar Eliminar Buscar                                                                                        |  |
|                                                                         | Avance programático                                                                                                 |  |
|                                                                         | 67%<br>Paso 2: Datos de Jefe de Grupo o Alumno de la Sección<br>Nombre completo del alumno                          |  |
| Secretaria Académica - UMSNH                                            | Nombre del Jefe de Grupo o Alumno de la Sección                                                                     |  |
| Correo electrónico o teléfono del lefe de Grupo o Alumno de la Sección  |                                                                                                    |  |
| Hola:                                                                   | Correo electrónico o teléfono del Jefe de Grupo o Alumno de la Sección                                              |  |
| Cerrar Sesión                                                           | ¿Está en comunicación con el docente?                                                                               |  |
| •                                                                       | ¿Está en comunicación con el docente?                                                                               |  |
| inicio                                                                  | Siguiente                                                                                                    |  |
| Avance académico                                                        | Copyright © 2020 <b>UMSNH.</b>    Universidad Michoacana de San Nicolás de Hidalgo<br>Todos los derechos Reservados |  |
| Evaluaciones                                                            |                                                                                                    |  |

#### ESTA PARTE DEL PROCESO DEBE REALIZARSE POR CADA TEMA GENERAL VISTO EN LA MATERIA

Seleccionar la opción en las casillas que están en blanco.

Dar click en el botón de "seleccionar archivo" para subir la evidencia correspondiente.

Una vez completadas las casillas y cargada la evidencia del tema seleccionado, dar click en el botón "Guardar".

| Seguimiento a programas académicos | Nuevo Editar Eliminar Buscar                                                                                                    |                                                               |
|------------------------------------|----------------------------------------------------------------------------------------------------|---------------------------------------------------------------|
| Secretaria Académica - UMSNH       | Avance programático<br>Paso 3: Avance programático de la materia seleccionada en la parte 1<br>Tema General<br>Selecciona un tema | 100%<br>Horas del tema<br>Horas del tema                      |
| Hola                               |                                                                                                    |                                                               |
| Cerrar Sesión                      | Herramientas Didácticas del tema seleccionado                                                                                     | Evidencia                                                     |
|                                    | Seleccione una herramienta didactica del tema seleccionado                                                                        | seleccione un tipo de evidencia                               |
| 1-1-1-                             | Si selecciona otro tipo de herramienta especifique aquí cuál es                                                                   | Si selecciona otra tipo de evidencia especifique aquí cuál es |
| inicio                             | Cargar evidencia<br>DAR CLICK EN ESTA PESTAÑA PARA SUBIR LA EVIDENC                                                               |                                                               |
| Avance académico                   | Máximo peso 3MB.                                                                                                    |                                                               |
|                                    | Observaciones                                                                                                    |                                                               |
| Evaluaciones                       | Observaciones                                                                                                    |                                                               |

# EVALUACIÓN

#### Dar click en el menú izquierdo "Evaluaciones"

#### Dar click en la pestaña de "Nuevo"

| $\leftarrow$ $\rightarrow$ $\circlearrowright$ $\textcircled{o}$ www.dgb.umich.mx/ac | ademica/evaluaciones/index_eval.php |                                                                                                    |
|--------------------------------------------------------------------------------------|-------------------------------------|----------------------------------------------------------------------------------------------------|
| Seguimiento a programas académicos Nuevo                                             | Editar   Eliminar                   | Buscar                                                                                                    |
| Ferrar Sesión                                                                        |                                     | Universidad Michoacana de San Nicolás de Hidalgo<br>Coordinación General de la División del Bachillerato     |
| inicio                                                                               |                                     | Copyright © 2020 UMSNH.    Universidad Michoacana de San Nicolás de Hidalgo<br>Todos los derechos Reservados |
| Avance académico                                                                     |                                     |                                                                                                    |
| Evaluaciones                                                                         |                                     |                                                                                                    |

#### ESTA PARTE SE DEBE COMPLETAR POR CADA EVALUACIÓN PARCIAL Y ORDINARIA

Seleccionar la opción en las casillas que están en blanco.

Dar click en el botón de "seleccionar archivo" para subir la evidencia de evaluación correspondiente

Una vez que completaste las casillas y subiste la evidencia de la evaluación seleccionada, dar click en el botón "Guardar".

|                              | Dependencia                                                                            | URes            |                                                            |   |
|------------------------------|----------------------------------------------------------------------------------------|-----------------|------------------------------------------------------------|---|
| Secretaría Académica - UMSNH | Selecciona una dependencia                                                             | V URes de la    | a dependencia                                              |   |
|                              | Nombre de la materia                                                                   |                 |                                                            |   |
| Hola:                        | Selecciona un materia                                                                  |                 |                                                            | ~ |
| errar Sesión                 | Clave curso (6 dígitos)                                                                | Clave mater     | ia                                                         |   |
|                              | Clave curso(6 caracteres numéricos)                                                    | Clave de n      | nateria de manera automática                               |   |
|                              | Grado                                                                                  | Sección         |                                                            |   |
|                              | Grado (Número)                                                                         | Sección (N      | lúmero)                                                    |   |
|                              | Ciclo escolar                                                                          | Evaluación      |                                                            |   |
| lémico                       | Selecciona un ciclo escolar                                                            | Seleccion       | a un tipo de evaluación                                    | ~ |
|                              | Instrumentos de Evaluación Parcial                                                     | Evidencias d    | le Ev. Parcial                                             |   |
|                              | Seleccione un instrumentos de evaluación parcial                                       | Seleccion       | e un tipo de evidencia parcial                             | ~ |
|                              | Si selecciona otro tipo de instrumentos de evaluación parcial especifique aquí cuál es | Si seleccio     | na otra tipo de evidencia parcial especifique aquí cuál es |   |
|                              | Cargar Evidencias de Ev. Parcial                                                       |                 |                                                            |   |
|                              | Seleccionar archivo DAR CLICK EN ESTA PESTAÑA PARA SUBIR                               | A EVIDENCIA COR | RESPONDIENTE.                                              |   |
|                              | Máximo peso 3MB.                                                                       |                 |                                                            |   |
|                              | Observaciones                                                                          |                 |                                                            |   |
|                              | Observaciones                                                                          |                 |                                                            |   |
|                              |                                                                                        |                 |                                                            |   |
|                              |                                                                                        |                 |                                                            |   |
|                              |                                                                                        |                 |                                                            |   |
|                              | Guardar                                                                                |                 |                                                            |   |

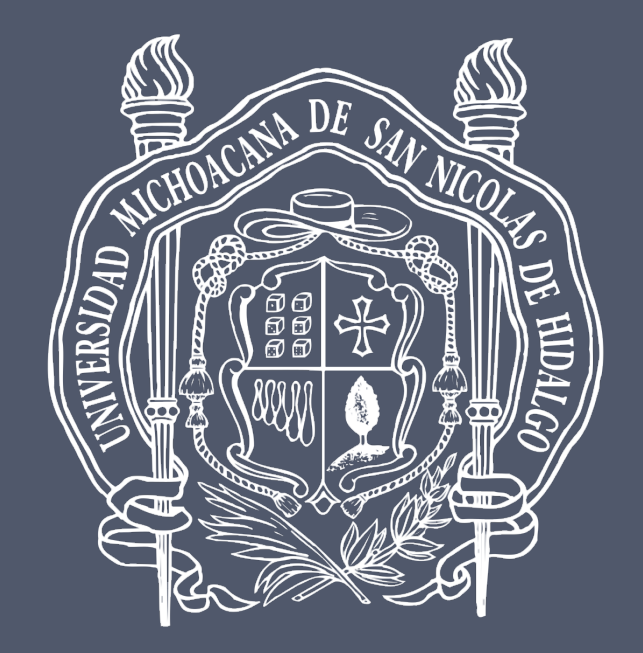

# Universidad Michoacana de San Nicolás de Hidalgo